# Sun N1 Service Provisioning System User's Guide for Windows 2000 Plug-In 3.0

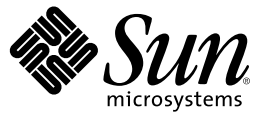

Sun Microsystems, Inc. 4150 Network Circle Santa Clara, CA 95054 U.S.A.

Part No: 819-4884-10 April 2006 Copyright 2006 Sun Microsystems, Inc. 4150 Network Circle, Santa Clara, CA 95054 U.S.A. All rights reserved.

Sun Microsystems, Inc. has intellectual property rights relating to technology embodied in the product that is described in this document. In particular, and without limitation, these intellectual property rights may include one or more U.S. patents or pending patent applications in the U.S. and in other countries.

U.S. Government Rights - Commercial software. Government users are subject to the Sun Microsystems, Inc. standard license agreement and applicable provisions of the FAR and its supplements.

This distribution may include materials developed by third parties.

Parts of the product may be derived from Berkeley BSD systems, licensed from the University of California. UNIX is a registered trademark in the U.S. and other countries, exclusively licensed through X/Open Company, Ltd.

Sun, Sun Microsystems, the Sun logo, the Solaris logo, the Java Coffee Cup logo, docs.sun.com, Java, N1, Java, and Solaris are trademarks or registered trademarks of Sun Microsystems, Inc. in the U.S. and other countries. All SPARC trademarks are used under license and are trademarks or registered trademarks of SPARC International, Inc. in the U.S. and other countries. Products bearing SPARC trademarks are based upon an architecture developed by Sun Microsystems, Inc.

The OPEN LOOK and Sun" Graphical User Interface was developed by Sun Microsystems, Inc. for its users and licensees. Sun acknowledges the pioneering efforts of Xerox in researching and developing the concept of visual or graphical user interfaces for the computer industry. Sun holds a non-exclusive license from Xerox to the Xerox Graphical User Interface, which license also covers Sun's licensees who implement OPEN LOOK GUIs and otherwise comply with Sun's written license agreements.

Products covered by and information contained in this publication are controlled by U.S. Export Control laws and may be subject to the export or import laws in other countries. Nuclear, missile, chemical or biological weapons or nuclear maritime end uses or end users, whether direct or indirect, are strictly prohibited. Export or reexport to countries subject to U.S. embargo or to entities identified on U.S. export exclusion lists, including, but not limited to, the denied persons and specially designated nationals lists is strictly prohibited.

DOCUMENTATION IS PROVIDED "AS IS" AND ALL EXPRESS OR IMPLIED CONDITIONS, REPRESENTATIONS AND WARRANTIES, INCLUDING ANY IMPLIED WARRANTY OF MERCHANTABILITY, FITNESS FOR A PARTICULAR PURPOSE OR NON-INFRINGEMENT, ARE DISCLAIMED, EXCEPT TO THE EXTENT THAT SUCH DISCLAIMERS ARE HELD TO BE LEGALLY INVALID.

Copyright 2006 Sun Microsystems, Inc. 4150 Network Circle, Santa Clara, CA 95054 U.S.A. Tous droits réservés.

Sun Microsystems, Inc. détient les droits de propriété intellectuelle relatifs à la technologie incorporée dans le produit qui est décrit dans ce document. En particulier, et ce sans limitation, ces droits de propriété intellectuelle peuvent inclure un ou plusieurs brevets américains ou des applications de brevet en attente aux Etats-Unis et dans d'autres pays.

Cette distribution peut comprendre des composants développés par des tierces personnes.

Certaines composants de ce produit peuvent être dérivées du logiciel Berkeley BSD, licenciés par l'Université de Californie. UNIX est une marque déposée aux Etats-Unis et dans d'autres pays; elle est licenciée exclusivement par X/Open Company, Ltd.

Sun, Sun Microsystems, le logo Sun, le logo Solaris, le logo Java Coffee Cup, docs.sun.com, Java, N1, Java et Solaris sont des marques de fabrique ou des marques déposées de Sun Microsystems, Inc. aux Etats-Unis et dans d'autres pays. Toutes les marques SPARC sont utilisées sous licence et sont des marques de fabrique ou des marques déposées de SPARC International, Inc. aux Etats-Unis et dans d'autres pays. Les produits portant les marques SPARC sont basés sur une architecture développée par Sun Microsystems, Inc.

L'interface d'utilisation graphique OPEN LOOK et Sun a été développée par Sun Microsystems, Inc. pour ses utilisateurs et licenciés. Sun reconnaît les efforts de pionniers de Xerox pour la recherche et le développement du concept des interfaces d'utilisation visuelle ou graphique pour l'industrie de l'informatique. Sun détient une licence non exclusive de Xerox sur l'interface d'utilisation graphique Xerox, cette licence couvrant également les licenciés de Sun qui mettent en place l'interface d'utilisation graphique OPEN LOOK et qui, en outre, se conforment aux licences écrites de Sun.

Les produits qui font l'objet de cette publication et les informations qu'il contient sont régis par la legislation américaine en matière de contrôle des exportations et peuvent être soumis au droit d'autres pays dans le domaine des exportations et importations. Les utilisations finales, ou utilisateurs finaux, pour des armes nucléaires, des missiles, des armes chimiques ou biologiques ou pour le nucléaire maritime, directement ou indirectement, sont strictement interdites. Les exportations ou réexportations vers des pays sous embargo des Etats-Unis, ou vers des entités figurant sur les listes d'exclusion d'exportation américaines, y compris, mais de manière non exclusive, la liste de personnes qui font objet d'un ordre de ne pas participer, d'une façon directe ou indirecte, aux exportations des produits ou des services qui sont régis par la legislation américaine en matière de contrôle des exportations et la liste de ressortissants spécifiquement designés, sont rigoureusement interdites.

LA DOCUMENTATION EST FOURNIE "EN L'ETAT" ET TOUTES AUTRES CONDITIONS, DECLARATIONS ET GARANTIES EXPRESSES OU TACITES SONT FORMELLEMENT EXCLUES, DANS LA MESURE AUTORISEE PAR LA LOI APPLICABLE, Y COMPRIS NOTAMMENT TOUTE GARANTIE IMPLICITE RELATIVE A LA QUALITE MARCHANDE, A L'APTITUDE A UNE UTILISATION PARTICULIERE OU A L'ABSENCE DE CONTREFACON.

# Contents

|   | Preface                                                                          | 7         |
|---|----------------------------------------------------------------------------------|-----------|
|   |                                                                                  |           |
| 1 | Overview of Windows 2000 Plug-In                                                 |           |
|   | Purpose of the Windows 2000 Plug-In                                              |           |
|   | What the Windows 2000 Plug-In Includes                                           |           |
|   | Requirements for Using the Windows 2000 Plug-In                                  |           |
|   | Requirements for Deployment Server                                               | 12        |
|   | Requirements for Target Hosts                                                    | 13        |
| 2 | Release Notes for the Sun N1 Service Provisioning System Windows 2000 Plug-In    | 15        |
|   | Installation Issues                                                              | 15        |
|   | Runtime Issues                                                                   | 15        |
|   | IIS Web Site or Virtual Directory Component Deployment Fails on Non-English Wind | lows 2000 |
|   | Servers (6318972)                                                                | 15        |
| 3 | Installing and Configuring the Windows 2000 Plug-In                              | 17        |
|   | Acquiring the Windows 2000 Plug-In                                               | 17        |
|   | Adding the Windows 2000 Plug-In for Solaris                                      |           |
|   | lacksquare To Add the Windows 2000 Plug-In for Solaris                           | 18        |
|   | Adding the Windows 2000 Plug-In for Linux                                        | 18        |
|   | $ildsymbol{ abla}$ To Add the Windows 2000 Plug-In for Linux                     | 18        |
|   | Adding the Windows 2000 Plug-In for Windows                                      |           |
|   | $ildsymbol{ abla}$ To Add the Windows 2000 Plug-In for Windows                   | 19        |
|   | Importing the Windows 2000 Plug-In to the Sun N1 Service Provisioning System     | 19        |
|   | $igstar{}$ How to Import the Windows 2000 Plug-In Using the Browser Interface    | 19        |
|   | $igstar{$ How to Import the Windows 2000 Plug-In using the CLI                   | 20        |
|   | Customizing the Solution for Your Environment                                    | 20        |
|   | Upgrading Considerations                                                         | 20        |

| ▼ How to Access Previous Versions of a Component | 20 |
|--------------------------------------------------|----|
| Patching the Windows 2000 Plug-In                | 21 |

| 4 | Using the Windows 2000 Plug-In                           | 23 |
|---|----------------------------------------------------------|----|
|   | Capturing and Deploying Files and Applications           | 23 |
|   | ▼ How to Capture a Windows 2000 File or Application      | 24 |
|   | ▼ How to Deploy a Windows 2000 File or Application       | 25 |
|   | Component Types                                          |    |
|   | Windows Applications Component Types                     |    |
|   | IIS Component Types                                      | 29 |
|   | Additional Windows Component Types                       |    |
|   | Microsoft Windows System Services                        |    |
|   | Extended Control Services                                |    |
|   | Extended Control Services for IIS                        |    |
|   | Extended Control Services for Microsoft Windows Services |    |
|   |                                                          |    |

| Index | ۲ | 39 |
|-------|---|----|
| Index | ۲ |    |

# Tables

| TABLE 4–1  | COM+ Application Error Conditions                              | .27  |
|------------|----------------------------------------------------------------|------|
| TABLE 4–2  | COM+ Application Extended Control Procedures                   | .27  |
| TABLE 4–3  | COM Component Error Conditions                                 | .28  |
| TABLE 4–4  | Microsoft Windows Installer File Error Conditions              | .29  |
| TABLE 4–5  | IIS Types Common Error Conditions                              | .30  |
| TABLE 4–6  | Registry Keys Error Conditions                                 | .34  |
| TABLE 4–7  | Registry File Error Conditions                                 | .35  |
| TABLE 4–8  | Microsoft Windows Batch File Error Conditions                  | .36  |
| TABLE 4–9  | Microsoft Windows Scripting Host Script Error Conditions       |      |
| TABLE 4–10 | Built-in Procedures for Controlling IIS                        | . 38 |
| TABLE 4–11 | Built-in Procedures for Controlling Microsoft Windows Services | .38  |

## Preface

The Sun N1<sup>™</sup> Service Provisioning System User's Guide for Windows 2000 Plug-In 3.0 contains information about installing, configuring, and using the Sun N1 Service Provisioning System to provision Windows COM, COM+, and Internet Information Services (IIS) files and applications.

### Who Should Use This Book

The main audience for this book includes system administrators and operators of Sun N1 Service Provisioning System software who want to capture and deploy Windows 2000 files and applications with Sun N1 Service Provisioning System software. These users are expected to have the following background:

- Familiar with the Sun N1 Service Provisioning System product
- Familiar with standard UNIX<sup>®</sup> and Microsoft Windows commands and utilities
- Familiar with the general concepts associated with Windows 2000, COM, COM+, and IIS

### **Before You Read This Book**

If you are not already familiar with using the Sun N1 Service Provisioning System software, read the following books:

- Sun N1 Service Provisioning System 5.2 System Administration Guide
- Sun N1 Service Provisioning System 5.2 Operation and Provisioning Guide
- Sun N1 Service Provisioning System 5.2 Release Notes

### How This Book Is Organized

Chapter 1 provides an overview of the Windows 2000 Plug-In.

Chapter 2 contains a listing on the late-breaking news and issues for the Windows 2000 Plug-In.

Chapter 3 explains how to install and configure the Windows 2000 Plug-In.

Chapter 4 describes how to use the specific components and plans that are provided with the Windows 2000 Plug-In.

### **Related Third-Party Web Site References**

Third-party URLs are referenced in this document and provide additional, related information.

**Note** – Sun is not responsible for the availability of third-party web sites mentioned in this document. Sun does not endorse and is not responsible or liable for any content, advertising, products, or other materials that are available on or through such sites or resources. Sun will not be responsible or liable for any actual or alleged damage or loss caused or alleged to be caused by or in connection with use of or reliance on any such content, goods, or services that are available on or through such sites or resources.

### **Documentation, Support, and Training**

The Sun web site provides information about the following additional resources:

- Documentation (http://www.sun.com/documentation/)
- Support(http://www.sun.com/support/)
- Training (http://www.sun.com/training/)

### **Typographic Conventions**

The following table describes the typographic conventions that are used in this book.

| TABLE P–1 Typograp | hic Conventions |
|--------------------|-----------------|
|--------------------|-----------------|

| Туреface  | Meaning                                        | Example                                              |
|-----------|------------------------------------------------|------------------------------------------------------|
| AaBbCc123 | The names of commands, files, and directories, | Edit your . login file.                              |
|           | and onscreen computer output                   | Use ls -a to list all files.                         |
|           |                                                | <pre>machine_name% you have mail.</pre>              |
| AaBbCc123 | What you type, contrasted with onscreen        | machine_name% <b>su</b>                              |
|           | computer output                                | Password:                                            |
| aabbcc123 | Placeholder: replace with a real name or value | The command to remove a file is rm <i>filename</i> . |

| TABLE P-1 Typographic Conventions         (Continued) |                                         |                                                        |  |
|-------------------------------------------------------|-----------------------------------------|--------------------------------------------------------|--|
| Туреface                                              | Meaning                                 | Example                                                |  |
| AaBbCc123                                             | Book titles, new terms, and terms to be | Read Chapter 6 in the User's Guide.                    |  |
|                                                       | emphasized                              | A <i>cache</i> is a copy that is stored locally.       |  |
|                                                       |                                         | Do <i>not</i> save the file.                           |  |
|                                                       |                                         | <b>Note:</b> Some emphasized items appear bold online. |  |

## **Shell Prompts in Command Examples**

The following table shows the default UNIX system prompt and superuser prompt for the C shell, Bourne shell, and Korn shell.

#### TABLE P-2 Shell Prompts

| Shell                                     | Prompt        |
|-------------------------------------------|---------------|
| C shell                                   | machine_name% |
| C shell for superuser                     | machine_name# |
| Bourne shell and Korn shell               | \$            |
| Bourne shell and Korn shell for superuser | #             |

## **Overview of Windows 2000 Plug-In**

This chapter explains general information about using the Sun N1 Service Provisioning System to provision Windows 2000 applications. The chapter contains the following information:

- "Purpose of the Windows 2000 Plug-In" on page 11
- "What the Windows 2000 Plug-In Includes" on page 11
- "Requirements for Using the Windows 2000 Plug-In" on page 12

### Purpose of the Windows 2000 Plug-In

The Sun N1 Service Provisioning System software provides enhanced capabilities in out-of-the-box support for Windows Internet Information Services (IIS), COM, and COM+ applications. You can capture an application from a Windows 2000 system, select precisely how this application should be configured, and deploy the application to stand-alone, managed, or clustered Windows 2000 environments.

For more information about Microsoft Windows IIS, see http://www.microsoft.com/ resources/documentation/iis/6/all/proddocs/en-us/iiswelcome.mspx.

### What the Windows 2000 Plug-In Includes

The Windows 2000 Plug-In includes several Windows-specific component types, along with predefined components and resource files that enable you to easily capture, configure, and deploy Windows IIS, COM, and COM+ applications. The Windows 2000 Plug-In includes the following specific items:

- 2.0/resources/com/sun/windows/soap.jar
- 3\_0\_1/resources/com/sun/windows/cmdInDir.bat
- 3\_0\_1/resources/com/sun/windows/cscriptInDir.bat
- 3\_1\_1/resources/com/sun/windows/IMSABOWrapper.dll
- fiji/components/com/sun/windows/compTypes/Batch File CT.xml
- fiji/components/com/sun/windows/compTypes/COM Component CT.xml

fiji/components/com/sun/windows/compTypes/COMPlus CT.xml fiji/components/com/sun/windows/compTypes/DSN CT.xml fiji/components/com/sun/windows/compTypes/Global ISAPI Filter CT.xml fiji/components/com/sun/windows/compTypes/IIS Application CT.xml fiji/components/com/sun/windows/compTypes/IIS Global Settings CT.xml fiji/components/com/sun/windows/compTypes/IIS Site CT.xml fiji/components/com/sun/windows/compTypes/MSI CT.xml fiji/components/com/sun/windows/compTypes/Metabase Base CT.xml fiji/components/com/sun/windows/compTypes/Registry File CT.xml fiji/components/com/sun/windows/compTypes/Registry Key CT.xml fiji/components/com/sun/windows/compTypes/Website ISAPI Filter CT.xml fiji/components/com/sun/windows/compTypes/Windows Scripting Host CT.xml fiji/components/com/sun/windows/simpleComps/jacozoom/21100220.LIC.xml fiji/components/com/sun/windows/simpleComps/jacozoom/JacozoomContainer.xml fiji/components/com/sun/windows/simpleComps/jacozoom/izmcomjni.jar.xml fiji/components/com/sun/windows/simpleComps/jacozoom/izmjnicom.dll.xml fiji/components/com/sun/windows/simpleComps/jacozoom/winutils.jar.xml fiji/components/com/sun/windows/simpleComps/IMSABOWrapper.dll.xml fiji/components/com/sun/windows/simpleComps/cmdInDir.bat.xml fiji/components/com/sun/windows/simpleComps/cscriptInDir.bat.xml fiji/components/com/sun/windows/simpleComps/plugin-win32.jar.xml fiji/components/com/sun/windows/simpleComps/tmp cmdInDir.bat.xml fiji/components/com/sun/windows/simpleComps/tmp\_cscriptInDir.bat.xml fiji/components/com/sun/windows/sysServices/COMPlus SS.xml fiji/components/com/sun/windows/sysServices/DSN SS.xml fiji/components/com/sun/windows/sysServices/Metabase SS.xml fiji/components/com/sun/windows/sysServices/Registry Key SS.xml fiji/components/com/sun/windows/sysServices/Windows Services SS.xml fiji/resources/com/sun/windows/plugin-win32.jar fiji/resources/com/sun/windows/jacozoom/izmcomjni.jar fiji/resources/com/sun/windows/jacozoom/winutils.jar fiji/resources/com/sun/windows/jacozoom/21100220.LIC fiji/resources/com/sun/windows/jacozoom/izmjnicom.dll redmond/components/com/sun/windows/simpleComps/tmp cmdInDir.bat.xml redmond/components/com/sun/windows/simpleComps/tmp cscriptInDir.bat.xml redmond/resources/com/sun/windows/cmdInDir.bat redmond/resources/com/sun/windows/cscriptInDir.bat

### **Requirements for Using the Windows 2000 Plug-In**

## **Requirements for Deployment Server**

Any host on which you intend to deploy the Windows 2000 Plug-In must meet the following requirements:

Operating system Appropriate version of the operating system

Sun N1 Service Provisioning System User's Guide for Windows 2000 Plug-In 3.0 • April 2006

| Disk space | Approximately 236 Mbytes of free storage space for the installed product and 170 Mbytes of temporary storage space required by the installer |
|------------|----------------------------------------------------------------------------------------------------|
| RAM        | 256 Mbytes (minimum); 512 Mbytes (recommended)                                                                                               |

## **Requirements for Target Hosts**

Any host on which you intend to deploy Windows 2000 files and applications must be running an appropriate version of the Windows 2000 operating system.

# Release Notes for the Sun N1 Service Provisioning System Windows 2000 Plug-In

This chapter describes late-breaking news and known issues with the Sun N1 Service Provisioning System Windows 2000 Plug-In.

The chapter contains the following information:

- "Installation Issues" on page 15
- "Runtime Issues" on page 15

## Installation Issues

There are no known installation issues.

## **Runtime Issues**

The following are known issues when running the Windows 2000 plug-in.

## IIS Web Site or Virtual Directory Component Deployment Fails on Non-English Windows 2000 Servers (6318972)

IIS virtual directory component deployment fails on non-English Windows 2000 Servers.

The following error messages display:

```
Error occured during ExecJava execution in class
com.sun.nl.sig.plugin.windows.execjava.metabase.MetaImportExecutor(011100)
Unable to deploy IIS Metabase node "IIS://localhost/W3SVC/3/ROOT/FMStocks".
Its parent node could not be found on thetarget host. (019607)
```

Workaround: Perform the following steps:

- 1. Create a different web site on the Windows machine with an ASCII name.
  - a. Right-click Hostname
  - b. Select WebSite from the New drop-down menu to start the Web Site Creation Wizard. For example, use a name like *NewWebSite*.
- 2. Change the default value for the rsrcSourcePath variable in the IIS Web Site or Virtual Directory Settings component to use *NewWebSite* as the prefix for the path.

For example:

```
<var name="rsrcSourcePath" default="NewWebSite/ROOT/FMStocks"></var>
```

instead of

<var name="rsrcSourcePath" default="Default Web Site/ROOT/FMStocks"></var>

or create a new variable set for rsrcSourcePath.

► ◆ ◆ CHAPTER 3

# Installing and Configuring the Windows 2000 Plug-In

This chapter provides information about installing and configuring the Windows 2000 plug-in. The chapter contains the following information:

- "Acquiring the Windows 2000 Plug-In" on page 17
- "Importing the Windows 2000 Plug-In to the Sun N1 Service Provisioning System" on page 19
- "Customizing the Solution for Your Environment" on page 20
- "Upgrading Considerations" on page 20

### Acquiring the Windows 2000 Plug-In

Acquiring the Windows 2000 plug-in is a two-step process. First, you must add the package file that contains the Windows 2000 plug-in JAR file to your system. Then you must import the Windows 2000 plug-in JAR file.

The Windows 2000 plug-in is packaged as a *plug-in* to the Sun N1 Service Provisioning System software. Plug-ins are packaged in Java<sup>™</sup> Archive (JAR) files. The Windows 2000 plug-in files are available from the Sun N1 Service Provisioning System Supplement CD or from the Sun Download Center:

Once the package file is added to your system, the Windows 2000 Plug-In is available for import from two different JAR files. Choose the correct file depending on your situation.

- If you are importing the Windows 2000 Plug-In for the first time, acquire the com.sun.windows\_3.0.jar file.
- If you have already imported the previous version of the Windows 2000 Plug-In, acquire the com.sun.windows\_2.0\_3.0.jar file.
- 1. Add the file containing the JAR file.
  - "Adding the Windows 2000 Plug-In for Solaris" on page 18
  - "Adding the Windows 2000 Plug-In for Linux" on page 18
  - "Adding the Windows 2000 Plug-In for Windows" on page 18

2. Import the JAR file – "Importing the Windows 2000 Plug-In to the Sun N1 Service Provisioning System" on page 19

### Adding the Windows 2000 Plug-In for Solaris

The Windows 2000 plug-in is contained in the SUNWspswin package.

#### To Add the Windows 2000 Plug-In for Solaris

- 1 In a terminal window, become superuser.
- 2 Move to the directory containing the plug–in package.
- 3 Type the following command and press Return.

# pkgadd -d . SUNWspswin

The standalone JAR file is in the /opt/SUNWn1sps/plugins/com.sun.windows/ directory. The upgrade JAR file is in the /opt/SUNWn1sps/plugins/com.sun.windows/Upgrade directory.

### Adding the Windows 2000 Plug-In for Linux

The Windows 2000 plug-in is contained in the SUNWspswin.rpm file.

#### To Add the Windows 2000 Plug-In for Linux

- 1 In a terminal window, become superuser.
- 2 Move to the directory containing the sun-spswin-3.0-1.noarch.rpm file.
- 3 Type the following command and press Return.
  - # rpm \_i sun-spswin-3.0-1.noarch.rpm

```
The standalone JAR file is in the /opt/sun/N1_Service_Provisioning_System/plugins/com.sun.windows/ directory. The upgrade JAR file is in the /opt/sun/N1_Service_Provisioning_System/plugins/com.sun.windows/Upgrade directory.
```

### Adding the Windows 2000 Plug-In for Windows

The Windows 2000 plug-in is contained in the SUNWspswin.msi file.

#### To Add the Windows 2000 Plug-In for Windows

- 1 Move to the directory containing the SUNWspswin.msi file.
- 2 Double-click the SUNWspswin.msi file.

The Installer GUI start. The JAR file is copied to the C:\Program Files\N1 Service Provisioning System\plugins\com.sun.windows directory.

## Importing the Windows 2000 Plug-In to the Sun N1 Service Provisioning System

To make a given plug-in known to the Sun N1 Service Provisioning System product, you need to import the plug-in to the Master Server. If you have already imported a previous version of the Windows 2000 Plug-In, you need to upgrade to the new plug-in.

## How to Import the Windows 2000 Plug-In Using the Browser Interface

To import or upgrade a plug-in, follow these steps as explained in detail in Chapter 5, "Plug-In Administration," in *Sun N1 Service Provisioning System 5.2 System Administration Guide* 

- 1 In the Administrative section of the browser interface main window, click Plug-ins.
- 2 In the Action column of the Plug-ins page, click Import.
- 3 Navigate to the location of the JAR file.
  - If you are importing the Windows 2000 Plug-In for the first time, select the com.sun.windows\_3.0.jar file.
  - If you have already imported a previous version of the Windows 2000 Plug-In, select the com.sun.windows\_2.0\_3.0.jar file.
- 4 Click the Continue to Import button.

When the import completes successfully, a plug-in details page appears and shows you the objects that the plug-in provides.

## How to Import the Windows 2000 Plug-In using the CLI

You can also import a plug-in by using the command line.

- To import a plug-in file from the CLI, type:
  - % cr\_cli -cmd plg.p.add -path plugin-filename -u username -p password
  - If you are importing the Windows 2000 Plug-In for the first time, *plugin-filename* is com.sun.windows\_3.0.jar.
  - If you have already imported the previous version of the Windows 2000 Plug-In, *plugin-filename* is com.sun.windows\_2.0\_3.0.jar.

## **Customizing the Solution for Your Environment**

You should grant the following permissions to the specified folders from the provisioning software interface:

- /com/sun/windows folder
  - Grant allow on host set permission to all users who will perform deployments that use the Windows 2000 Plug-In components on hosts that the users are expected to deploy to. Also grant this permission to all users who are expected to prepare Windows hosts on the hosts they are expected to prepare.
  - Grant run component procedures permission only as needed. This permission is
    recommended only in non-production systems, or for trusted admin users. This permission
    allows services of the com.sun.windows#services system service to be directly executed.
    These services include controls to start and stop services, execute batch and cscript files, and
    manage MSIs.
- /com/sun/windows/jacozoom folder
  - Grant allow on host set permission to all users who will be expected to prepare windows hosts on the hosts they are expected to prepare.

## **Upgrading Considerations**

The following information is related to viewing previous versions of components after upgrading.

### How to Access Previous Versions of a Component

When you upgrade to a new version of a plug-in, the Common Tasks page for the plug-in is updated to provide links to components that are installed with the new plug-in version. This feature enables

you to easily view components that contain the most current features and improvements. Components that rely on old functionality are not linked to from the Common Tasks page.

If you have trouble finding a component that you previously installed, the component was likely created from the previous version of the plug-in.

Follow these steps to view or work with a previous version of the component:

- 1 Click the appropriate component procedure on the Common Tasks page. The Component Detail page appears.
- 2 On the Component Details page, click Version History. A list of components and versions appears.
- 3 Click the appropriate link.
  - a. To perform a task with a component, click the version number or the details link that applies to the component that you want to use.
  - b. To view where a component is installed, click Where Installed.

### Patching the Windows 2000 Plug-In

Check the SunSolve (http://sunsolve.sun.com) site for available patches for the Windows 2000 plug-in. To apply the patch, follow the instructions in the patch README file.

#### ♦ ♦ ♦ CHAPTER 4

# Using the Windows 2000 Plug-In

This chapter explains how to capture and deploy Windows 2000 applications and files. The chapter includes the following information:

- "Capturing and Deploying Files and Applications" on page 23
- "Component Types" on page 26
- "Microsoft Windows System Services" on page 37
- "Extended Control Services" on page 37

Note – The value for the installPath variable is treated as a relative path to the default Remote Agent directory, unless you specify an absolute path, such as /opt or c:\mydir. For example, for a Windows Remote Agent, if you set the installPath variable to c/mydir, and deploy the file to an Agent with a default Remote Agent directory of c:\Program Files\N1 Service Provisioning System\agent, the file is deployed to c:\Program Files\N1 Service Provisioning System\agent\c\mydir.

## **Capturing and Deploying Files and Applications**

The Windows common tasks page enables you to view and create components for the following Windows 2000 entities:

- Windows applications, separated into three types:
  - COM+ applications
  - COM objects
  - Microsoft Windows installer files (.msi)
- Internet Information Server (IIS) applications and support files, separated into five types:
  - IIS applications
  - IIS web sites or virtual directory settings
  - IIS global settings
  - ISAPI global filter settings
  - ISAPI web site filter settings

- Other common Windows files, separated into five types:
  - Registry keys
  - Registry files
  - Data source names
  - Batch files
  - Scripting host scripts

## How to Capture a Windows 2000 File or Application

Before you can deploy a file or application across systems, you have to make the file or application known to the Sun N1 Service Provisioning System software and wrap it into a component.

**Note** – Although the general approach that you follow is the same for all component types, details differ depending on the actual types that you need to use.

- 1 Select the Windows icon under the Common Tasks section of the left control panel.
- 2 Click the Create New link next to the component type you need to create.

For example, to create a component that contains a batch file, follow these steps:

- a. Go to the Additional Windows Tasks section.
- b. Click Create New next to Windows Batch File.
- 3 On the Components Details Edit page, fill in the appropriate information.

For example, for a batch file, fill in this information:

- a. Type a name for the component
- b. Choose the host from which to procure the batch file.
- c. Navigate through the file system hierarchy on the host, and choose the batch file.
- 4 Click Check in Selected Item.

## More Using the Command Line

You can also create a component through the command line. For more information about commands, see "cdb.rsrc: Managing Components" in *Sun N1 Service Provisioning System 5.2 Command-Line Interface Reference Manual.* 

For a simple file, such as a batch file, a command file, or a dynamic linked library file, use the following command:cr\_cli -cmd cdb.rsrc.ci -src filename -dst component-name -u username -p password

where:

- *filename* is the name of the file that you want to check in.
- component-name is the name that you want to use for the component
- For files that you have to browse, such as COM+ applications, registry keys, or data source
  names, the command is more complex. If you have exported the file, you can use an "Exported
  File Browser" to check in the file. In the command, you have to specify the sourcePath. The
  sourcePath is the path that you would see when you browse for a file of this component type in
  the browser interface.

The following example checks in a data source name from a file dsn.nltest.

```
%> cr_cli -cmd cdb.rsrc.ci
-src exported/dsn.nltest
-dst dsn.nltest
-type 'com.sun.windows#data source name'
-platform 'NM:system#Windows 2000 Server'
-pickerName 'Exported File Browser'
-extraOpts sourcePath='System DSNn\\ltest\\'
-u **** -p ****
```

### How to Deploy a Windows 2000 File or Application

- 1 Capture the component as described above.
- 2 Go to the Components section of the Sun N1 Service Provisioning System application.

#### 3 Choose the component to deploy.

Depending on the type of component that you choose to deploy, you might have to define variables or to perform other steps. At a minimum, you perform the rest of the steps listed here.

#### 4 Click Run in the Actions column next to the Default:Install procedure.

A plan details page appears for running the installation procedure.

#### 5 Choose a target host.

The target host should be a host for which the component that you are deploying applies. For example, deploying a Microsoft Windows IIS application to a non-Windows host would not be appropriate.

#### 6 Click Run Plan.

## **Component Types**

To reflect the browser interface, the component types for this plug-in are grouped into three areas:

- Windows applications component types
- IIS component types
- Additional Windows component types

## **Windows Applications Component Types**

Windows application component types consist of three types:

- "COM+ Application Component Type" on page 26
- "COM Component Component Type" on page 28
- "Microsoft Windows Installer File (\*.msi) Component Type" on page 28

#### COM+ Application Component Type

A component of this type represents a COM+ application. COM+ applications are treated as a unit. The settings and content are installed as a group.

#### **Browsing for a COM+ Application**

When you browse for a COM+ application, the browser provides an alphabetical list of COM+ applications on the target system.

You can select a single COM+ application to be checked in. COM+ applications have no children and cannot be expanded.

#### **Exported/Internal File Format**

COM+ applications are exported into a Microsoft Windows Installer (MSI) file using the COM+ Admin SDK.

#### **Component Differences**

The COM+ Application is re-exported on the target system as an MSI file and compared against the MSI file used to install the application. The software will only indicate that there were differences, but will not indicate the details of the differences.

#### Installing a COM+ Application

- If a COM+ application with the same name is already installed on the target system and running as a service, the existing application is stopped along with any running dependent services. The COM+ application will then be deleted from the COM+ catalog.
- The new COM+ application is installed using the COM+ Admin SDK.

• To start the COM+ application the user will have to use the startApp call step to manually start the COM+ application.

#### **Uninstalling a COM+ Application**

The COM+ application is uninstalled using the COM+ Admin SDK.

#### **Error Conditions**

TABLE 4-1 COM+ Application Error Conditions

| Action               | Condition                                                                                                    | Result                               |
|----------------------|----------------------------------------------------------------------------------------------------|--------------------------------------|
| Install              | COM+ Application already exists<br>with the same name and either<br>cannot be stopped or dependent<br>services cannot be stopped. | Installation fails                   |
| Uninstall            | MSI file used for installation is no longer available                                                                             | Uninstallion fails                   |
| Install or Uninstall | Remote Agent does not have administrator privileges                                                                               | Installation or Uninstallation fails |

#### **Extended Control Procedures**

TABLE 4-2 COM+ Application Extended Control Procedures

| Name          | Parameters                                                                                                    | Description                                                                     |
|---------------|----------------------------------------------------------------------------------------------------|---------------------------------------------------------------------------------|
| startApp      | <i>appName</i> – Full name of the COM+ application.                                                                                                    | Starts the COM+ application if it is run as a service                           |
| stopApp       | <i>appName</i> – Fill name of the COM+ application to stop.                                                                                                    | Stops the COM+ application and all dependent services                           |
| stopRouter    | N/A                                                                                                    | Stops the COM+ Routing services                                                 |
| startRouter   | N/A                                                                                                    | Starts the COM+ Routing services                                                |
| installAsUser | <pre>rsrcSrcPath - Name of the COM+ application rsrcInstallPath - Path to the *.msi file representing the application userID - User who is going to run the application password - Password of the user</pre> | Enables installation of a COM+<br>application that runs as a particular<br>user |

#### COM Component Component Type

This component type represents a COM file.

#### Browsing

To choose a file for this component type, select a \*.ocx or \*.dll file from the file browser.

#### **Component Differences**

The COM component is compared as a binary file against the file used during installation. The software indicates when there are differences, but does not provide details about the differences.

#### Installing a COM Component

The Regsvr32 utility is called to register the COM components in the DLL using the following command line:

regsvr32.exe /s file path

#### **Uninstalling a COM Component**

The Regsvr32 utility is called to unregister the COM components in the DLL using the following command line:

regsvr32.exe /s /u <file path>

After the DLL is unregistered, it is removed from the target system.

#### **Error Conditions**

TABLE 4-3 COM Component Error Conditions

| Action    | Condition                                                      | Result               |
|-----------|----------------------------------------------------------------|----------------------|
| Install   | The supplied .dll or .ocx file does not contain COM components | Installation fails   |
| Uninstall | The supplied .dll or .ocx file does not contain COM components | Uninstallation fails |

#### Microsoft Windows Installer File (\*.msi) Component Type

A component of this component type includes a silent Microsoft Installer (MSI) file.

#### Browsing

To choose a file for this component type, select a \*.msi file from the file browser.

#### **Installing an MSI File**

The Microsoft Windows installer service is called on the MSI file to import it into the target system with the following command:

misexec /qn /i file path

#### **Uninstalling an MSI File**

The Microsoft Windows installer service uninstall is called on the MSI file used during installation to uninstall the package using the following command:

```
msiexec /qn /x file path
```

After msiexec finishes, the MSI file is removed.

#### **Error Conditions**

TABLE 4-4 Microsoft Windows Installer File Error Conditions

| Action    | Condition                                                                       | Result              |
|-----------|---------------------------------------------------------------------------------|---------------------|
| Install   | The supplied *.msi file is not a<br>proper Microsoft Windows<br>installer file. | Installation fails. |
| Install   | The agent does not have proper permissions to run installations                 | Installation fails. |
| Uninstall | The package has already been uninstalled                                        | Uninstall fails     |

## **IIS Component Types**

IIS component types share some common information and consist of several component types:

- Common IIS Component Type Formats, Errors, and Functions" on page 29
- "IIS Global Filter Settings Component Type" on page 31
- "IIS Web Site Filter Settings Component Type" on page 31
- "IIS Global Settings Component Type" on page 32
- "IIS Website (IIS Virtual Directory) Component Type" on page 32
- "IIS Website Filter Component Type" on page 33

#### **Common IIS Component Type Formats, Errors, and Functions**

The IIS component types share a common implementation. All IIS component types enable you to export, install, and delete data stored in the IIS metabase. To enable the common behaviors, these component types share a set of functions, formats, and errors.

#### **Common IIS Browsing**

When you browse for an IIS component, the browser provides a list of web sites and virtual directories on the target system. These items appear in the order that they occur in the metabase. This corresponds to the order in which the items appear in the IIS Control panel. This list is *not* alphabetical.

You can select a single web site or virtual directory. Selecting a web site is considered recursive. Double-clicking a web site displays a list of the virtual directories in the web site.

#### **Exported/Internal File Format**

All IIS types use an XML format to store their section of the metabase. The present XML format does not support metabase properties of type NTACL (such as AdminACL). Any properties of this type that are encountered while reading from or writing to the metabase are ignored. Also, properties of type IPSec (such as IPSecurity) are written out as serialized objects. Those objects are not human-readable during either direct examination, or as difference results.

#### Differences

During a snapshot, the current state of the metabase is exported into an XML file. During an M-I difference, the metabase is re-exported and compared against the original XML file. The standard XML differentiator is used to generate differences between these files.

#### **Error Conditions**

TABLE 4-5 IIS Types Common Error Conditions

| Action            | Condition                                           | Result                  |
|-------------------|-----------------------------------------------------|-------------------------|
| Install/Export    | IIS Does not exist or is the improper version       | Install/Export fails    |
| Install/Uninstall | Remote Agent does not have administrator privileges | Install/Uninstall fails |

#### **IIS Web Site or Virtual Directory Settings**

Represents the settings for an IIS web site or virtual directory. Please note that this component type only contains the settings for a web site or virtual directory. The content on the web site must be checked in as a separate resource.

#### Installing an IIS Web Site or Virtual Directory

Installation occurs by reading the XML file and importing the file into the target system metabase. If a web site with the same name exists, the old web site is overwritten. If multiple web sites have the same name on the system, the first matching web site is removed and overwritten.

Special cases include untyped keys or nodes, and SSL certificates, which are not deployed. The relevant settings for SSL certificates in IIS (SSLCertHash and SSLStoreName) are preserved during a deployment if they exist on the target system. If relevant SSL settings do not exist, settings are not added.

To bring up a secure site after the site is deployed or redeployed, you must restart IIS.

#### Uninstalling an IIS Web Site or Virtual Directory

The entire web site is removed on the target system. All virtual directories in the web site are removed regardless of whether they were installed by the provisioning software. If the settings are just for a virtual directory, only that directory is removed, not its containing site. The matching for uninstall is done by name, so the first web site with the same name found on the system will be uninstalled. Once this process is complete, the XML file used during installation is removed.

#### IIS Global Filter Settings Component Type

This component type is used to represent global IIS filter settings. This component type only contains the settings for an IIS Global Filter. You must install separately the actual DLL that implements the filter.

#### **Browsing for an IIS Global Filter**

When you browse for an IIS global filter settings component, the browser provides a list of global filters on the target system. These filters appear in the order that they occur in the metabase. This corresponds to the order in which the items appear in the IIS Control panel. This list is *not* alphabetical.

You can select a single filter. Filters cannot be expanded.

#### Installing an IIS Global Filter

Installation occurs by reading the XML file and importing the file into the target system metabase. If a filter setting with the same name exists on the target machine, the existing filter setting is overwritten.

#### **Uninstalling an IIS Global Filter**

The filter settings are removed on the target system. Once the settings are removed, the XML file used during installation is removed.

#### IIS Web Site Filter Settings Component Type

This component type contains the settings for a web site filter. You must install separately the actual DLL file that implements the filter.

#### **Browsing for Web Site Filter Settings**

When you browse for an IIS web site filter settings component, the browser provides a list of web site filters on the target system. These filters appear in the order that they occur in the metabase. This corresponds to the order in which the items appear in the IIS Control panel. This list is *not* alphabetical.

To see a list of filters for a web site, you must expand the web site. You can select all web site filters or an individual filter to be checked in.

#### **Installing Web Site Filter Settings**

Installation occurs by reading the XML file and importing the file into the target system metabase. If a filter setting with the same name exists on the target machine, the existing filter setting is overwritten.

#### **Uninstalling Web Site Filter Settings**

The filter settings are removed on the target system. Once the settings are removed, the XML file used during installation is removed.

#### IIS Global Settings Component Type

This component type is used to represent global IIS settings.

#### **Browsing for Global Settings**

When you browse for an IIS global settings component, the browser provides a list of settings on the target system. These settings appear in the order that they occur in the metabase.

You can select a single setting to be checked in. Settings have no children and cannot be expanded.

#### **Installing Global Settings**

Installation occurs by reading the XML file and importing the file into the target system metabase. The setting on the target system is overwritten if the setting exists.

#### **Uninstalling Global Settings**

Global settings cannot be uninstalled. Uninstalls will have no affect on the target system except to remove the XML file used during install.

#### IIS Website (IIS Virtual Directory) Component Type

The IIS Website (IIS Virtual Directory) component type is a composite component type that includes four components:

A component that contains IIS web site or virtual directory settings

- A component that identifies an IIS virtual directory set
- A component that defines an IIS web site filter set
- A component that contains a directory

#### IIS Website Filter Component Type

The IIS Website Filter component type is a composite type that includes two components:

- A component that contains IIS web site filter settings
- A component that contains a COM object

## **Additional Windows Component Types**

The Windows 2000 Plug-In also provides several additional component types:

- "Registry Keys Component Type" on page 33
- "Registry File Component Type" on page 34
- "Data Source Name Component Type" on page 35
- "Microsoft Windows Batch File Component Type" on page 36
- "Microsoft Windows Scripting Host Script Component Type" on page 36

#### Registry Keys Component Type

This component type is used to represent registry keys and their associated values.

#### Browsing

When you browse for a registry key component, the browser provides a list of registry keys from the main registry roots on the target system. The main registry roots include HKEY\_LOCAL\_MACHINE, HKEY\_CLASSES\_ROOT, HKEY\_CURRENT\_USER, HKEY\_USERS, and HKEY\_CURRENT\_CONFIG. These items appear in the order that they are presented in the registry.

You can select an individual key for check in. Selecting a key will check in that key and all of its children. Double clicking on a key will recursively check down the registry until a value is found. The name of the value is displayed but not its contents. Values can be individually exported.

#### **Exported/Internal File Format**

Registry keys are exported into an XML file.

#### **Differences Between Registry Key Versions**

During a snapshot, the current state of registry key (and its children) is exported into an XML file. During a difference check, the registry key is re-exported and compared against the original XML file. The standard XML difference comparator is used to generate differences between these files.

#### **Installing a Registry Key**

The XML file that represents the registry is read and imported into the target system using an execJava step. Any keys for which values already exist in the target system are overwritten.

#### **Uninstalling a Registry Key**

The execJava implementation takes the root of the exported key, and deletes all keys and values beneath it. If the root is a value, it will be deleted.

#### **Error Conditions**

TABLE 4-6 Registry Keys Error Conditions

| Action               | Condition                                           | Result                               |
|----------------------|-----------------------------------------------------|--------------------------------------|
| Install or Uninstall | Remote agent does not have administrator privileges | Installation or uninstallation fails |

#### Registry File Component Type

A component of this component type contains a registry file (\*.reg). Registry files are text files that specify the key and values to add or remove from the registry metabase.

**Note** – The provisioning software does not compare versions of a registry file for differences. To be able to view differences between registry files, use the Registry Keys component type instead.

#### **Browsing for a Registry File**

To choose a file for this component type, select a \*. reg file from the file browser.

#### **Installing a Registry File**

Regedit /s *file path* is called on the \*. reg file to write its changes to the registry.

#### **Uninstalling a Registry File**

During uninstallation, only the \*.reg file used during installation is removed. The registry keys inside the registry file are unaffected. Use the Registry Keys type to enable registry uninstallation.

#### **Error Conditions**

TABLE 4-7 Registry File Error Conditions

| Action  | Condition                                                                                                    | Result             |
|---------|----------------------------------------------------------------------------------------------------|--------------------|
| Install | The supplied * . reg file is not in the proper format for regedit.                                                    | Installation fails |
| Install | The agent does not have proper<br>permissions to write into the<br>registry sections designated by the<br>*.reg file. | Installation fails |

#### Data Source Name Component Type

A component of this component type represents ODBC settings for connecting to a database. You can modify these settings through the Data Source Administrator control panel on the system. The actual settings are stored in specific places in the registry. As a result, the Data Source Name (DSN) resource type is built on top of the Registry Keys resource type. The DSN installation, export, and uninstallation functions directly use the facilities provided by the Registry Key resource handler. The DSN browser mimics the Registry browser to provide an experience closer to the "Data Source Administrator" control panel.

#### **Browsing for a DSN File**

When you browse for a DSN component, the browser provides a list of DSN files from the main registry roots on the target system. The DSN roots include User and System. DSN files are displayed in alphabetical order.

You can select an individual DSN file for check in. Double-click on the System and User roots to list the contained DSN entries.

#### **Exported/Internal File Format**

On export, the browser exports the key that contains all the DSN settings, as well as the value of the same name in the "ODBC Data Sources" key at the same level in the registry hierarchy.

#### **Uninstalling a DSN File**

The DSN uninstallation is based on the registry uninstallation, with the caveat that the path being deleted is the key that contains the DSN settings but not the key that the DSN user interface uses to display the available DSN settings. Special logic exists to delete this key as well. The semantics of this process differ slightly from the registry uninstallation semantics, although both processes use the same executor.

#### **Error Conditions**

The DSN system component directly calls the Install method of the registry system component. See "Registry Keys Component Type" on page 33 for further information on implementation and possible errors.

#### Microsoft Windows Batch File Component Type

A component of this component type contains a Windows batch \*.bat or command \*.cmd file.

#### Browsing

When you create a component for this component type, you can request that the file browser show only that files that have \*.bat or \*.cmd extensions.

#### **Error Conditions**

TABLE 4-8 Microsoft Windows Batch File Error Conditions

| Action  | Condition                                                             | Result             |
|---------|-----------------------------------------------------------------------|--------------------|
| Install | The supplied batch file is not a valid batch file or contains errors. | Installation fails |

#### Microsoft Windows Scripting Host Script Component Type

A component of this component type contains Microsoft Windows scripting host (WSH) scripts. These files are text files that are created by either vbscript (\*.vbs) or jscript (\*.js). These files may also be contained in an XML project file (\*.wsf).

#### **Browsing for a Scripting Host Script**

When you create a component for this component type, you can request that the file browser show only that files that have \*.js, \*.vbs, or \*.wsf extensions.

#### **Uninstalling a Scripting Host Script**

When you uninstall a component of this component type, the script file is removed from the target host. However, any actions that the script performed are not undone.

#### **Error Conditions**

TABLE 4-9 Microsoft Windows Scripting Host Script Error Conditions

| Action  | Condition                                                          | Result             |
|---------|--------------------------------------------------------------------|--------------------|
| Install | The supplied file is not a valid<br>*.wsf file or contains errors. | Installation fails |

### **Microsoft Windows System Services**

The Microsoft Windows System Component provides utilities for interacting with different windows systems, beyond those related to any specific component types. The plug-in includes five Windows-specific system services:

- com.sun.windows#COM+ application services
- com.sun.windows#data source name services
- com.sun.windows#metabase services
- com.sun.windows#registry key services
- com.sun.windows#services

### **Extended Control Services**

Extended control services are procedures that perform a software operation related to a resource or component. These services include services for starting and stop the Microsoft IIS Web Server and for starting and stopping specific Microsoft Windows services. The provisioning software includes two sets of extended control services that are not specific to individual resource types:

- General purpose control services, which can be called by any component or plan
- Resource-type-specific control services, which are related to a specific type of resource and that
  can be called only by components or plans that include resources with those resource types

General purpose control services include the ability to start or stop Microsoft Windows services. These control services can be called by any component or plan.

An example of a resource-type-specific control service is the startRouter procedure included with the COM+ Application resource type. This procedure starts COM+ routing services. It works only with resources that are of the COM+ Application resource type.

## **Extended Control Services for IIS**

The following table lists the procedures for controlling IIS.

TABLE 4-10 Built-in Procedures for Controlling IIS

| Name     | Parameters | Description                       |
|----------|------------|-----------------------------------|
| stopIIS  | None       | Shuts down the IIS process        |
| startIIS | None       | Restarts IIS if it is not running |

## Extended Control Services for Microsoft Windows Services

A component or plan may include steps to start or stop specific Microsoft Windows Services.

The following table describes procedures for controlling Microsoft Windows Services.

| Name         | Parameters                                         | Description                          |
|--------------|----------------------------------------------------|--------------------------------------|
| stopService  | <i>serviceName</i> – Name of the service to stop.  | Shuts down the service               |
| startService | <i>serviceName</i> – Name of the service to start. | Starts the Microsoft Windows service |

TABLE 4–11 Built-in Procedures for Controlling Microsoft Windows Services

# Index

#### C

capturing an application, 24-25 configuring the plug-in, 20

#### D

deployment server requirements, 12-13

### I

importing the plug-in, 19-20

#### J

JAR file, 17 Java archive, *See* JAR file

#### Ρ

plug-in files importing, 19-20 location of, 17

#### Т

target host requirements, 13

#### U

upgrading considerations, 20

#### W

windows plug-in configuration, 20 Windows plug-in deployment server requirements, 12-13 windows plug-in importing, 19-20 Windows plug-in target host requirements, 13